1. ชื่องาน : ขั้นตอนการขอหนังสือรับรองการเป็นนักศึกษา/หนังสือรับรองคาดว่าจะสำเร็จการศึกษา

## 2. วิธีการขั้นตอนการขอรับบริการ :

| ลำดับ | ขั้นตอนการขอรับบริการ                                                                            |
|-------|--------------------------------------------------------------------------------------------------|
| 1     | นักศึกษาเข้าระบบ SIS POL จากเว็บไซต์คณะรัฐศาสตร์ฯ หรือที่ <u>https://sis.pol.cmu.ac.th/login</u> |
| 2     | คลิก Sign In with CMU IT ACCOUNT                                                                 |
| 3     | นักศึกษาคลิกเลือก หน้าแรก แล้วคลิกเลือก Profile (ข้อมูลส่วนตัว)                                  |
|       | โดยกรอกข้อมูลส่วนตัวและใส่รูปภาพให้ครบถ้วน (ในครั้งแรกที่เข้าระบบ)                               |
| 4     | คลิกเลือก "แบบฟอร์ม" และเลือก (02) ใบคำขอเพื่อออกใบรับรอง และดำเนินการดังนี้                     |
|       | <ol> <li>เลือกหัวข้อที่ต้องการขอหนังสือรับรอง ได้แก่</li> </ol>                                  |
|       | <ul> <li>หนังสือรับรองคาดว่าจะสำเร็จการศึกษา</li> </ul>                                          |
|       | <ul> <li>หนังสือรับรองการเป็นนักศึกษา</li> </ul>                                                 |
|       | ● อื่น ๆ                                                                                         |
|       | <ol> <li>ระบุเหตุผลที่ต้องการขอหนังสือรับรอง</li> </ol>                                          |
|       | <ol> <li>เลือกการขอรับเอกสารในรูปแบบ "ภาษาไทย" และ/หรือ "ภาษาอังกฤษ"</li> </ol>                  |
| 5     | งานบริการการศึกษาฯ ตรวจสอบข้อมูลคำขอฯ ในระบบ และออกเลขหนังสือรับรอง                              |
|       | (ฉบับภาษาไทย)                                                                                    |
| 6     | หนังสือรับรองจะส่งไปยังอีเมล์จะส่งไปยังอีเมล์ CMU ของนักศึกษา ในรูปแบบไฟล์ PDF ภายใน             |
|       | 1 – 2 วัน หลังจากนักศึกษาส่งคำขอหนังสือรับรอง                                                    |

- ระยะเวลาที่ใช้ในการขอรับบริการ : 1 2 วันทำการ หลังจากยื่นคำขอหนังสือรับรองในระบบ
- 4. ช่องทางการให้บริการ : ยื่นคำร้องผ่านระบบ SIS POL
- 5. ค่**าธรรมเนียม :** ไม่มีค่าธรรมเนียมในการออกหนังสือรับรอง
- 5. รายการเอกสารหลักฐานประกอบการยื่นขอรับบริการ : ไม่มีรายการเอกสารในการยื่นขอรับบริการ เนื่องจาก เป็นการยื่นคำร้องผ่านระบบ SIS POL โดยนักศึกษาต้อง Login เข้าระบบเพื่อยืนยันตัวตนก่อนขอรับบริการ

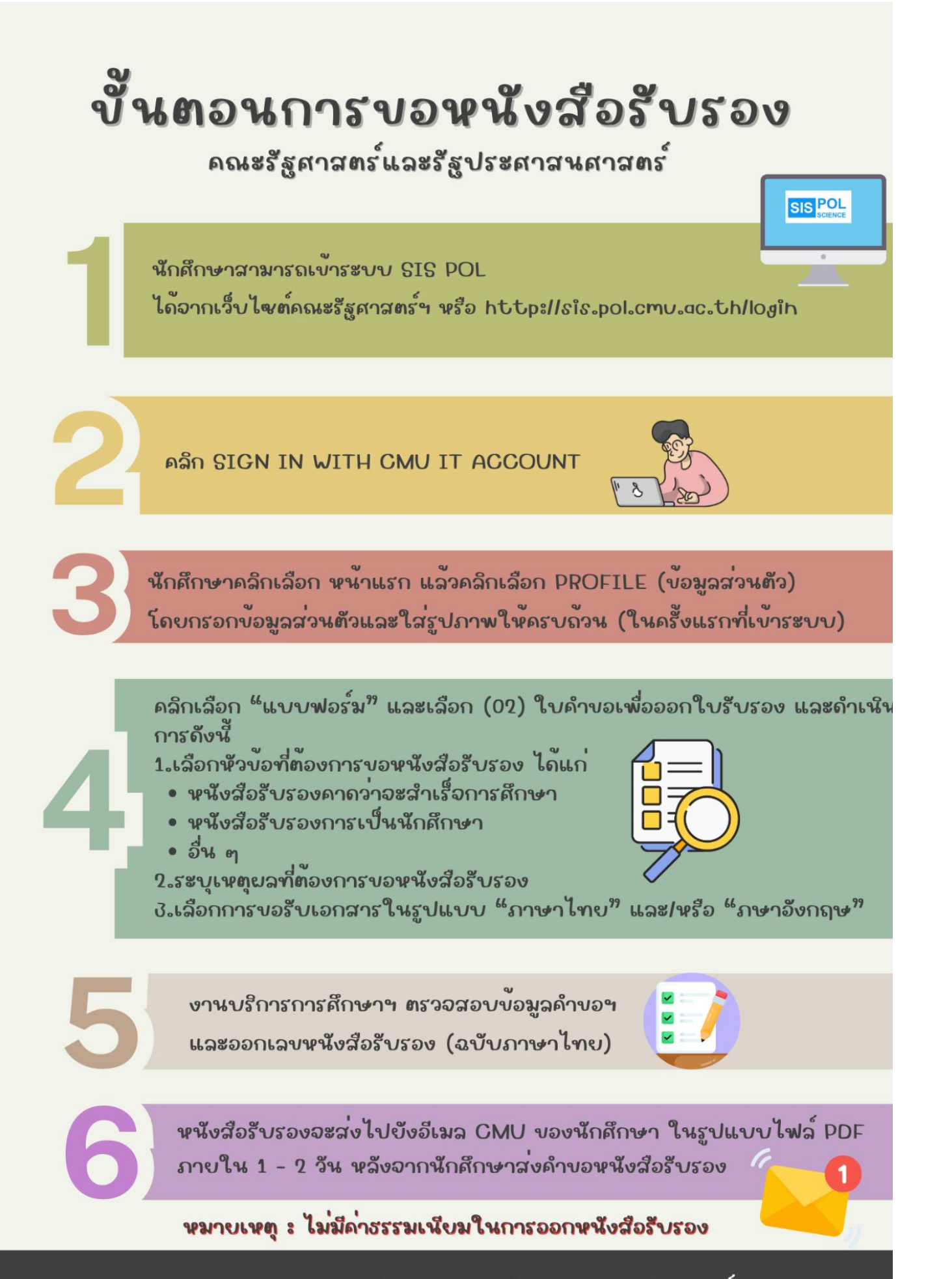

งานบริการการศึกษาและพัฒนาคุณภาพนักศึกษา คณะรัฐศาสตร์ฯ